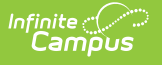

## **Student Assessment Summary Report**

Last Modified on 10/22/2022 9:29 am CDT

#### **PATH:** Campus Instruction > Reports > Student Assessment Summary

The **Student Assessment Summary** Report lists the students' best test results for each selected test. At least one test category and test result must be selected to generate the report.

The report editor lists options for tests taken by at least one student scheduled into the selected section. Data reports from the student's Assessments tab.

| Instructions                                                                                                    |                   |                                            |                         | Context |                                                          |                                 |  |  |
|----------------------------------------------------------------------------------------------------|-------------------|--------------------------------------------|-------------------------|---------|----------------------------------------------------------|---------------------------------|--|--|
| This report lists out students' best test results for each selected test. At<br>least one test category and test result must be selected to generate the<br>report. The option page will only list tests which were taken by at least one<br>student in current section. |                   |                                            |                         |         | Term<br>3 - (12/31/18 - 03/29/19) 🔹                      | Section 1) 3600-4 AP Literature |  |  |
| Report Options                                                                                                    | 3                 |                                            |                         |         | Select Tests*                                            |                                 |  |  |
| Sort Options Student Name Test Results * Passed Passed Failed Missing Test Score None Include Test Detail Select Student                                                                                                    | •                 |                                            |                         |         | District Tests<br>■ ACT: Composite ×<br>□ District Yests |                                 |  |  |
| Name †<br>Student, Ar<br>Student, Jo<br>Student, Ky                                                                                                    | idy<br>rdan<br>le | Student #<br>1234567<br>2345678<br>3456789 | Grade<br>12<br>11<br>12 | *       |                                                          |                                 |  |  |
| Student, Lu                                                                                                    | ke                | 4567891                                    | 11                      |         |                                                          |                                 |  |  |

Student Assessment Summary Report Editor

#### **Report Options**

| Field                     | Description                                                                                                    |  |  |  |  |
|---------------------------|----------------------------------------------------------------------------------------------------|--|--|--|--|
| Sort<br>Options           | <ul> <li>Indicates how records should be sorted in the report:</li> <li>By Grade</li> <li>By Student Name (alphabetically by last name, first name)</li> <li>By Student Number (numerical by student number)</li> </ul> |  |  |  |  |
| Test<br>Results           | Filters reported tests to those which the selected student(s) received the indicated results, Passed, Failed, or <i>Missing</i> .                                                                                       |  |  |  |  |
| Test Score                | This multi-select dropdown list populates with the various Score options available for tests taken by any students in the selected section.                                                                             |  |  |  |  |
| Include<br>Test<br>Detail | Indicates if the report should include detail information about tests.                                                                                                    |  |  |  |  |

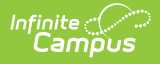

# **Select Tests**

Select the State, National, and/or District tests to include in the report. At least one selected student must have a score on a test for it to display in the editor.

### **Generating the Student Assessment Summary Report**

- 1. Select the **Term** and **Section** for which you want to view assessment scores.
- 2. Indicate how the report should be **Sorted**, by *Grade*, by *Student Name*, or by *Student Number*.
- 3. Indicate which **Test Results** should be included, *Passed, Failed,* or *Missing*.
- 4. Indicate which **Test Scores** should be included by selecting options in the multi-select dropdown list. Leaving the dropdown empty reports all scores.
- 5. Indicate if the report should **Include tests detail information.**
- Indicate which **Tests** should be included in the report. Mark checkboxes and then click the multi-select dropdown to select which tests to include. Leaving the dropdown empty reports all tests.
- 7. Indicate which **Students** should be included in the report. Filter the student list by entering a Student Group if desired.
- 8. Click **Generate PDF** to view the report in PDF format or click the arrow button next to **Generate** to select a different format.

The results of the report include student scores for the indicated assessments.

| 14-15 Harrison High                                                                                                    |                            |          |                    | 585 Pead   | htree Park                                                    | way, MetroC           | ity MN 55436                   |  |  |
|----------------------------------------------------------------------------------------------------|----------------------------|----------|--------------------|------------|---------------------------------------------------------------|-----------------------|--------------------------------|--|--|
| Generated on 05/15/2015 05:03:24 PM<br>Page 1 of 2                                                                                                    | Student Assessment Summary |          |                    |            | 580000-1000 AP Calculus Temn: 2 Teacher:<br>Teacherson, Katie |                       |                                |  |  |
|                                                                                                    |                            |          |                    | Tests: Sta | te Test: M                                                    | CA-II Type: I<br>Test | Math National<br>District Test |  |  |
|                                                                                                    |                            |          |                    | Result:pa  | assed, faile                                                  | d, missing            | Score: 0 1 1                   |  |  |
|                                                                                                    |                            |          |                    |            |                                                               |                       |                                |  |  |
| Name                                                                                                    | Test Type                  | Code     |                    | Date       | Scale<br>Score                                                | Curve<br>Result       | Result                         |  |  |
| Student, Andrew (#123456789)<br>exams:5 missing:3 passed:1 failed:0<br>Grade:10                                                                                                    |                            |          |                    |            |                                                               |                       |                                |  |  |
| Composite                                                                                                    |                            | COMP     |                    | 01/07/2015 | 57.0                                                          |                       | Missing                        |  |  |
| Data, statistics and probability out of 12                                                                                                    | 2 Math                     |          |                    |            |                                                               |                       | Missing                        |  |  |
| Mathematical reasoning out of 19                                                                                                    | Math                       |          |                    |            |                                                               |                       | Missing                        |  |  |
| MCA II Math                                                                                                    | Math                       | Grade 06 |                    | 04/09/2015 | 800.0                                                         | M                     | Passed                         |  |  |
| Data, statistics and probability out of 12                                                                                                    |                            |          | Raw Score : 56.000 | I          |                                                               |                       |                                |  |  |
| Mathematical reasoning out of 19                                                                                                    |                            |          | Raw Score: 64.000  | 1          |                                                               |                       |                                |  |  |
| num der sense our of 27<br>Patterne fundte perand algebra out of 9                                                                                                    |                            |          | Raw Score: 26.000  |            |                                                               |                       |                                |  |  |
| Falterins, removements and argebra out of the source of the source of th |                            |          |                    |            |                                                               |                       |                                |  |  |
|                                                                                                    |                            |          |                    |            |                                                               |                       |                                |  |  |

Example of a Student Assessment Summary Report

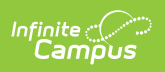